#### 1. Log into Blackboard.

a. This can be done through myGW (my.gwu.edu) or on the University homepage (gwu.edu) located on the very top menu bar.

| THE GEORGE<br>WASHINGTON<br>UNIVERSITY<br>WASHINGTON, DC |                                                                                                    |
|----------------------------------------------------------|----------------------------------------------------------------------------------------------------|
| Blackboard                                               | Blackboard Status<br>All Blackboard services are operating without error.<br>Last updated: 7/10/2023. |
| Password<br>Sign In<br>Forgot your password?             | Faculty<br>FAQ FAQ                                                                                    |
|                                                          | © 1997-2023 Blackboard Inc. All Rights Reserved.                                                      |
|                                                          |                                                                                                    |
|                                                          |                                                                                                    |

2. Click on "Organizations" on the left menu. Select "Elliott School Graduate Community".

|             | THE GEORGE<br>WASHINGTON<br>UNIVERSITY<br>WASHINGTON, DC | Organizations                                                                                    |
|-------------|----------------------------------------------------------|--------------------------------------------------------------------------------------------------|
| 盫           | Institution Page                                         | Current Organizations 🔻                                                                          |
| 8           | Elizabeth Lusk                                           |                                                                                                  |
|             | Activity Stream                                          | ■     ■     Q     Search your organizations     Filter     Organizations I Lead ▼                |
| ē           | Courses                                                  | Assorted Dates                                                                                   |
| <u>ି</u> ଝ  | Organizations                                            | ORG_ESIA_Graduate_Community<br>Elliott School Graduate Community<br>Multiple Leaders   More info |
|             | Calendar                                                 |                                                                                                  |
| $\boxtimes$ | Messages                                                 | Select "Organizations"                                                                           |
| E,          | Grades                                                   |                                                                                                  |
| ľ           | Tools                                                    |                                                                                                  |
| Ð           | Sign Out                                                 |                                                                                                  |
|             |                                                          |                                                                                                  |
|             |                                                          |                                                                                                  |

- 3. Then select "Course Syllabi" under the "Content" section on the left menu.
  - a. There are other helpful resources within the Elliott School Graduate Community you are encouraged to check out!

| 6           | Elliott School Graduate Commun                                  | ity Announcements                                                                                                    | 0   |
|-------------|-----------------------------------------------------------------|----------------------------------------------------------------------------------------------------|-----|
| ×           | 0 8                                                             |                                                                                                    |     |
| 盒           | <ul> <li>Elliott School Graduate </li> <li>Community</li> </ul> | Announcements                                                                                                    |     |
|             | Information                                                     |                                                                                                    |     |
| R           | Announcements                                                   | Welcome to the Elliott School of International Affairs!                                                                                                    |     |
|             | Content                                                         | Posted on: Monday, August 1, 2022 10:18:26 AM EDT                                                                                                    |     |
| ₩           | Thriving as an Elliott<br>School Graduate Student               | Welcome to the Elliott School of International Affairs!                                                                                                    |     |
| ē           | Course Syllabi                                                  | This resource page is meant to acquaint you with some common pedagogical practices found across the Elliott School graduate programs. You'll find videos, materials, readings, and other things to serve as an introduction to your graduate studies. Preparation of thes<br>materials in advance of your studies is completely optional- the primary goal of this page is to offer extra support to students who want to flatten the learning curve associated with the first semester, and get a head start on their studies. | Ð   |
| ਲ           | Graduate Programs Team<br>Introductions                         | You can use this page in conjunction with the Graduate Student Services' First Class page to round out your introduction to the Elliott School's resources. Whereas that page will introduce you to administrative resources such as advising and financial aid, think of this process as a learning resource, where you will find best practices in research, writing, presenting, and professionalism, all offered by Elliott School's faculty.                                                                               | age |
|             | Support                                                         | We hope that you find these resources useful, and please let us know if you think of any other resource you would like to see added to this page. In fact, the idea for this page originated from students, just like you!                                                                                                    |     |
| Ê           | Tools                                                           | Raise High!                                                                                                    |     |
|             |                                                                 | -The Academic Affairs and Online Education teams                                                                                                    |     |
| $\boxtimes$ | Organization                                                    |                                                                                                    |     |

#### 4. Click "Syllabus" to enter the database.

a. Please note the syllabi contained in the database are from past semesters. Course content is subject to change.

| 6         |                                                           |                                                                                     |
|-----------|-----------------------------------------------------------|-------------------------------------------------------------------------------------|
| $\sim$    | Elliott School Graduate Comm                              | unity Course Syllabi                                                                |
|           | 00                                                        |                                                                                     |
| 倉         | <ul> <li>Elliott School Graduate<br/>Community</li> </ul> | Course Syllabi                                                                      |
|           | Information                                               | Syllabi Database                                                                    |
| 8         | Announcements                                             | Click Here                                                                          |
|           | Content                                                   | Attached Files: (a Syllabus (359.421 MB)                                            |
|           | Thriving as an Elliott<br>School Graduate Student         | *Please note syllabi are from past semesters. Course content is subject to change.* |
| ē         | Course Syllabi                                            |                                                                                     |
| శ్ర       | Graduate Programs Team<br>Introductions                   |                                                                                     |
|           | Support                                                   |                                                                                     |
| <b>**</b> | Tools                                                     |                                                                                     |

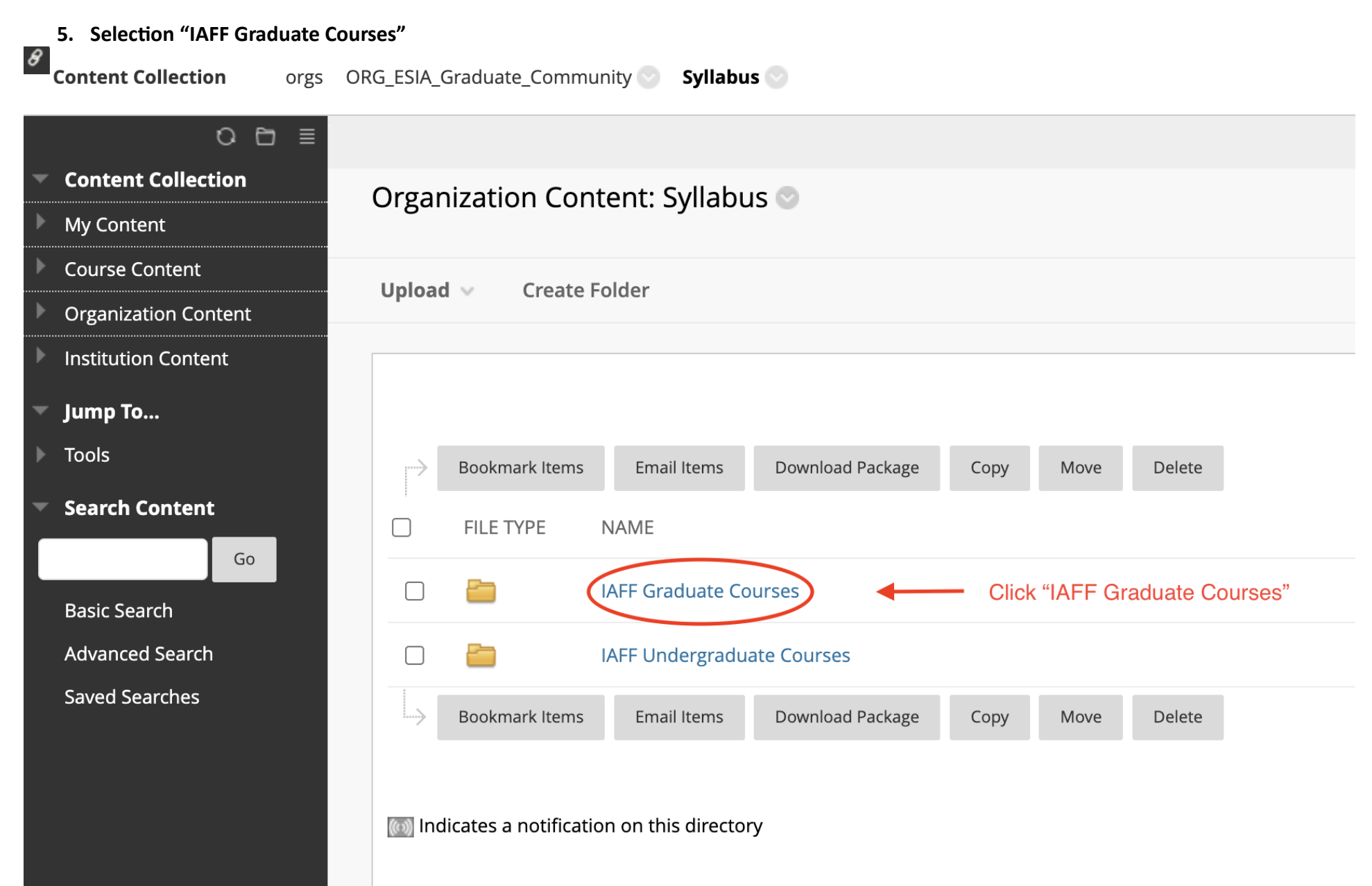

- 6. From here, you can navigate to the past semesters listed.
  - a. Again, these are past semesters so the content of current sections is subject to change. Additionally, not every Elliott School course syllabus may be included in these folders.

|   | 0 ⊡ ≣                |               |                |                    |                  |      |      |        |                          |
|---|----------------------|---------------|----------------|--------------------|------------------|------|------|--------|--------------------------|
| - | Content Collection   | Organ         | ization Con    | tent: IAFF Gr      | aduate Course    | 50   |      |        |                          |
|   | My Content           | ly Content    |                |                    |                  |      |      |        |                          |
|   | Course Content       | Upload        | Create F       | older              |                  |      |      |        |                          |
|   | Organization Content | oproud        |                |                    |                  |      |      |        |                          |
|   | Institution Content  |               |                |                    |                  |      |      |        |                          |
|   | Jump To              |               |                |                    |                  |      |      |        |                          |
|   | Tools                | $\rightarrow$ | Bookmark Items | Email Items        | Download Package | Сору | Move | Delete | e                        |
| r | Search Content       |               | FILE TYPE      | NAME               |                  |      |      |        | EDITED                   |
|   | Basic Search         |               | <b>E</b>       | Fall 2019 Course S | Syllabi          |      |      |        | Nov 1, 2019 11:35:21 AM  |
|   | Advanced Search      |               |                | Fall 2020 Course S | Syllabi          |      |      |        | Feb 22, 2021 10:49:32 AM |
|   | Saved Searches       |               | <b>E</b>       | Fall 2021 Course S | Syllabi          |      |      |        | Oct 7, 2021 2:06:27 PM   |
|   |                      |               | <b>E</b>       | Fall 2022 Course S | Syllabi          |      |      |        | Jan 20, 2023 9:14:40 AM  |
|   |                      |               | <b>E</b>       | Graduate           |                  |      |      |        | Oct 7, 2021 1:54:42 PM   |
|   |                      |               | <b>E</b>       | Spring 2019 Cours  | se Syllabi       |      |      |        | Oct 30, 2019 11:41:52 AM |
|   |                      |               | <b>E</b>       | Spring 2020 Cour   | se Syllabi       |      |      |        | Mar 4, 2020 2:03:18 PM   |
|   |                      |               | <b>E</b>       | Spring 2021 Cour   | se Syllabi       |      |      |        | Oct 21, 2021 3:22:13 PM  |
|   |                      |               | <b>E</b>       | Spring 2022 Cour   | se Syllabi       |      |      |        | Nov 2, 2022 11:04:06 AM  |
|   |                      |               |                | Thumbs.db          |                  |      |      |        | Oct 28, 2014 5:38:50 PM  |
|   |                      |               | Bookmark Items | Email Items        | Download Package | Сору | Move | Delete | e                        |